# Как установить и настроить радар DS-TMG035

#### Введение

Данный документ представляет собой руководство по установке и настройке радара. Если радар используется в качестве триггерного устройства или устройства анти-падения, можно обратиться к следующим этапам настроек.

#### Установка

#### 1. Установка триггерного радара

Аксессуары в комплекте

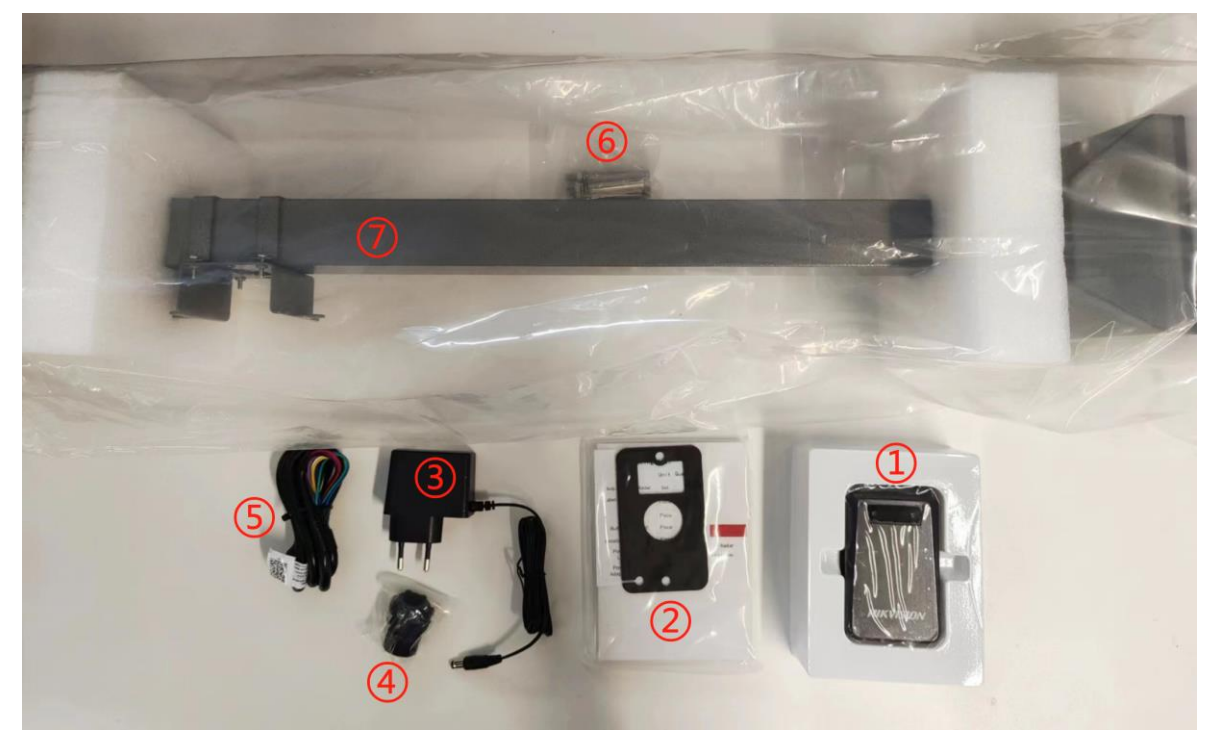

Радар (2) Руководство пользователя (3) Блок питания (4) Гайка (5) Кабель сигнала
 (6) Стопорный винт (7) Опора

Высота установки радара составляет 60 см, а место установки должно находиться на расстоянии около 4 м от камеры. После определения места установки радар следует закрепить с помощью винтов расширения. Красный и черный провода радара - это кабели питания, а желтый и коричневый - сигнальные кабели, которые подключаются к порту Ю камеры.

Ниже процесс установки радара

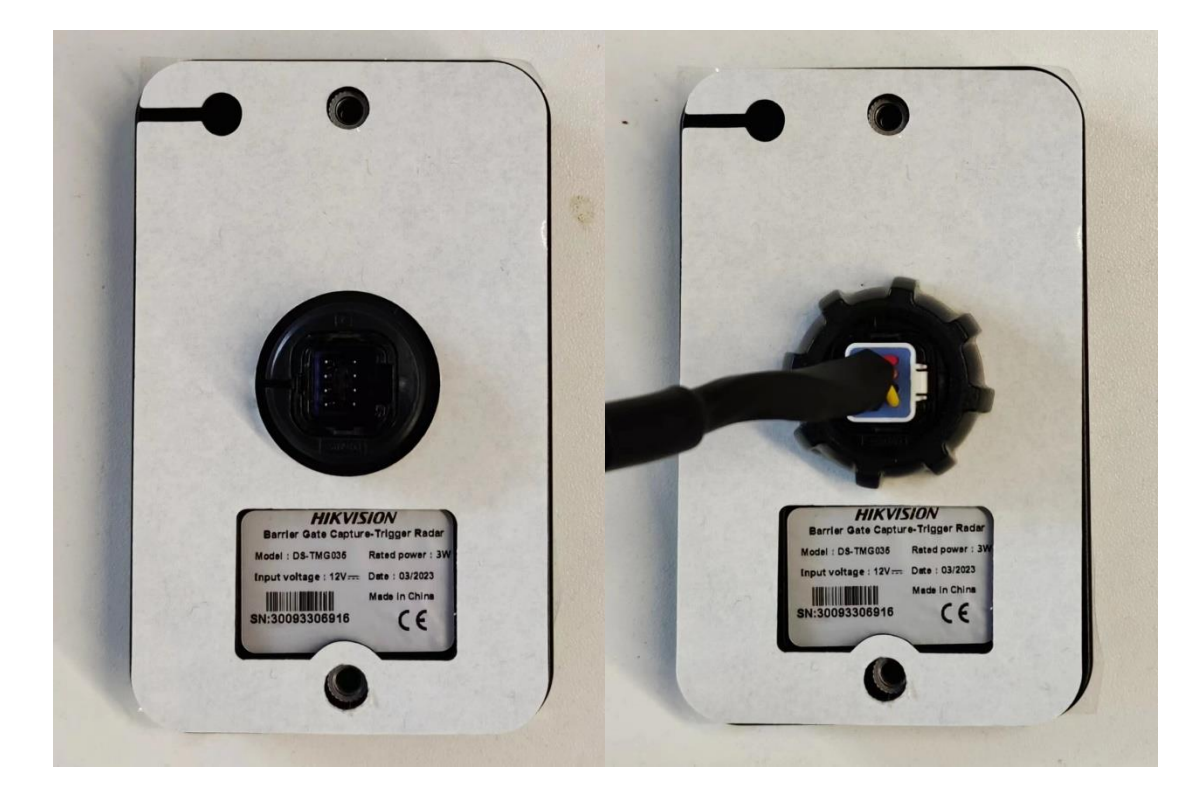

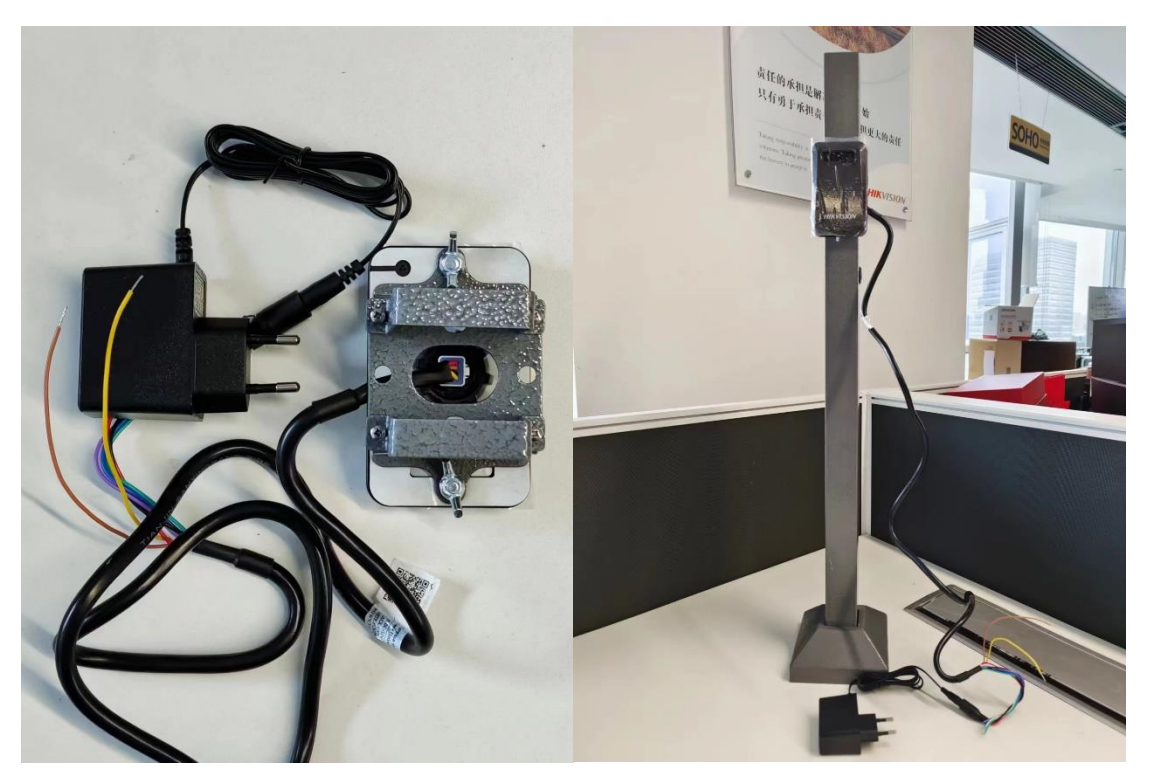

2. Установка радара анти-падения

Аксессуары в комплекте

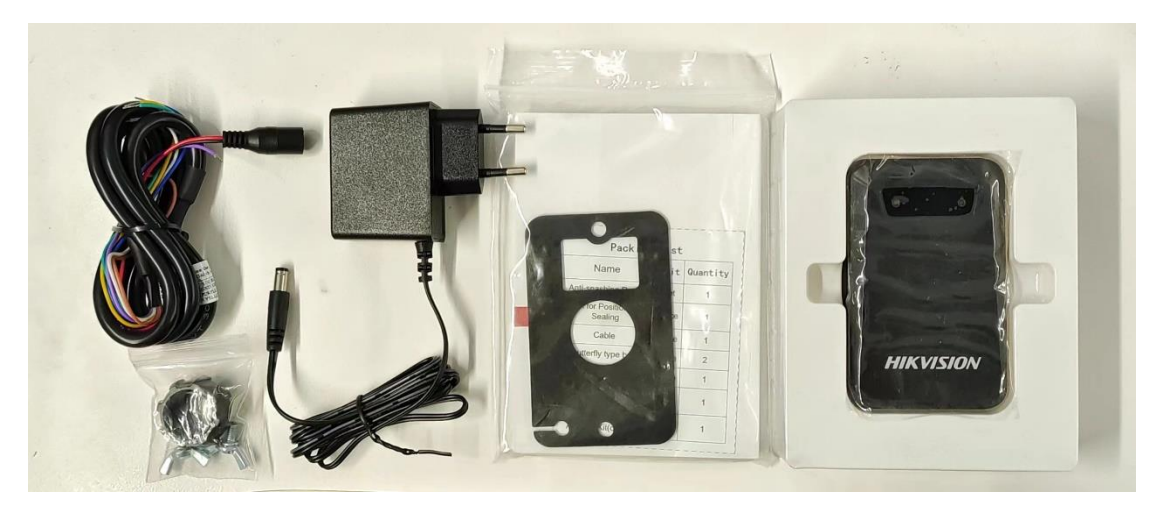

Радар анти-падения устанавливается сбоку от шлагбаума и монтируется через резервное отверстие в шлагбауме. Красный и черный провода радара - это кабели питания, а желтый и коричневый - сигнальные кабели, которые подключаются к индукционному порту шлагбаума (Для шлагбаумов HIKVISION TMG4B – подключение внизу).

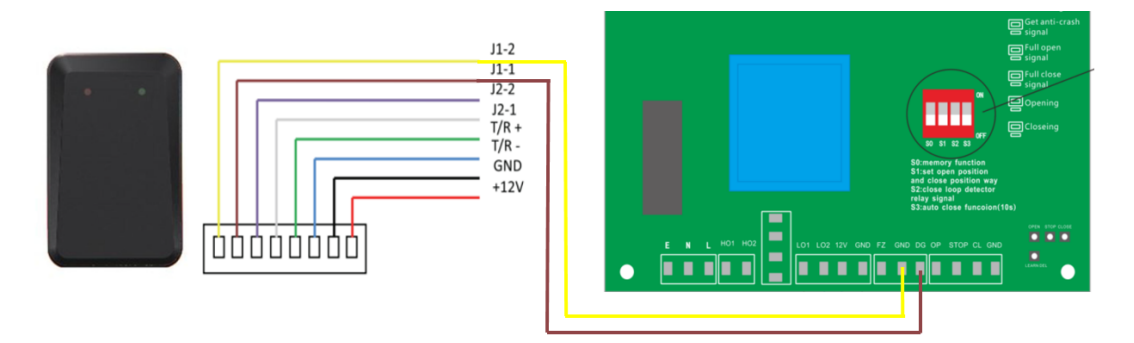

Ниже процесс установки радара анти-падения.

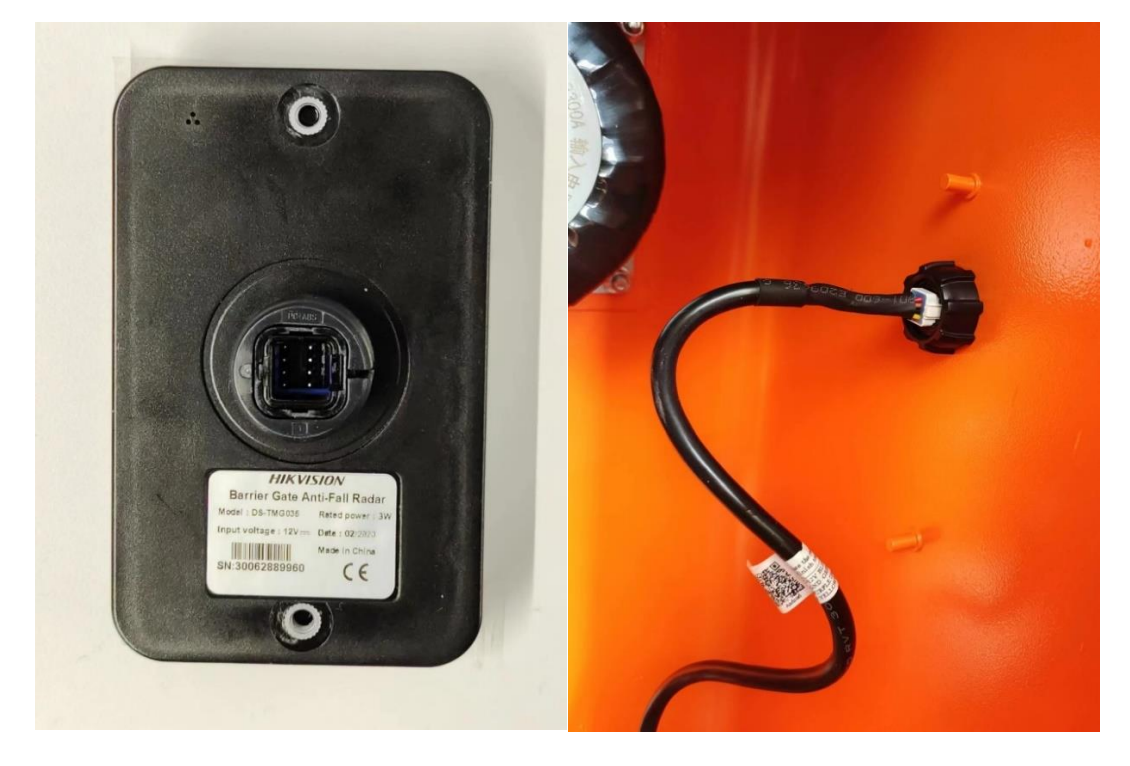

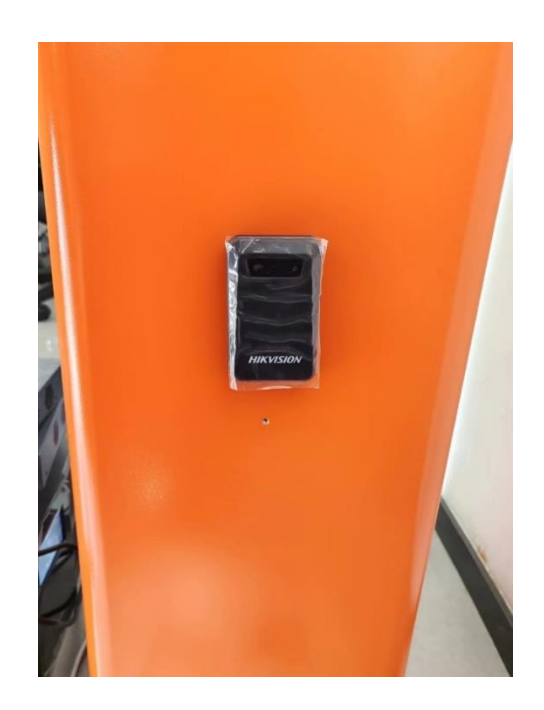

# Настройка радара

# 1. Установка программного обеспечения

Отсканировать QR-код, скачать и установить программное обеспечение

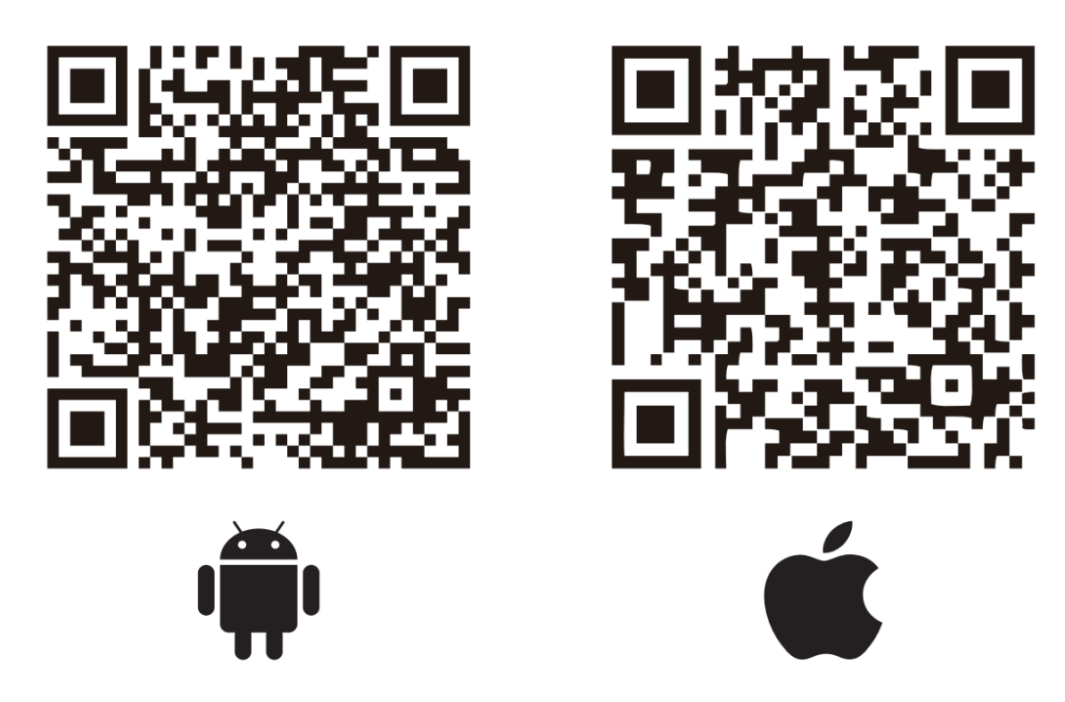

# 2. Подключение радара

Выбрать STJ79-3 для входа в программу, нажать на левый верхний угол и выбрать "WiFi connection" для входа в интерфейс настройки WiFi телефона. Найти WiFi RADAR для подключения. Название WiFi по умолчанию - RADAR+13 цифр, пароль по умолчанию - 123456789.

Затем вернуться в программу нажать еще раз "WiFi connection" для подключения устройства.

| © 163% ■) 15:43    | ©0 ".al ".al <sub>×/s</sub> \$ | <b>I</b> DI 63% 🗩 15:44                                                                                                    | 00 0 45 all 50 1.8<br>00 0 5 K/s | <b>II</b> 62% <b>■</b> I 15:44 |
|--------------------|--------------------------------|----------------------------------------------------------------------------------------------------|----------------------------------|--------------------------------|
| 2                  | ĸ                              | : 62                                                                                                    | $\leftarrow$ wlan                | ?                              |
| 道闸雷达调试软件           | 道闸雷达调试软件<br>Android Client     |                                                                                                    | WLAN                             |                                |
|                    | ② WiFi连接                       |                                                                                                    | 网络加速                             | 已关闭 〉                          |
|                    | ☆ 蓝牙连接                         |                                                                                                    | 更多 WLAN 设置                       | >                              |
|                    | 🕅 断开设备                         |                                                                                                    | 已连接 WLAN                         |                                |
|                    |                                |                                                                                                    | Radar79G<br>已连接                  | (î <b>.</b>                    |
|                    |                                |                                                                                                    | 可用 WLAN                          |                                |
|                    |                                |                                                                                                    | HAP_Q13335304<br>加密              | <b></b>                        |
|                    |                                | _                                                                                                    | HIK-Office<br>加密                 | ((;;                           |
|                    |                                |                                                                                                    | HIKVISION_A410<br>加密(可使用 WPS)    |                                |
|                    |                                | _                                                                                                    | HAP_Q04814349<br>加密              | <b></b>                        |
| ○ STJ79-1  STJ79-3 |                                |                                                                                                    | HAP_Q03110521<br>加密              | ()<br>78                       |
| 进入系统>>>            |                                | (Electronic de la companya de la companya de | netsdk<br>加密                     |                                |

## 3. Язык

Нажать в правой части программного обеспечения, потом нажать язык чтобы выбрать английский. Если телефон с IOS, язык программного обеспечения совпадает с языком системы. Нет необходимости переключать.

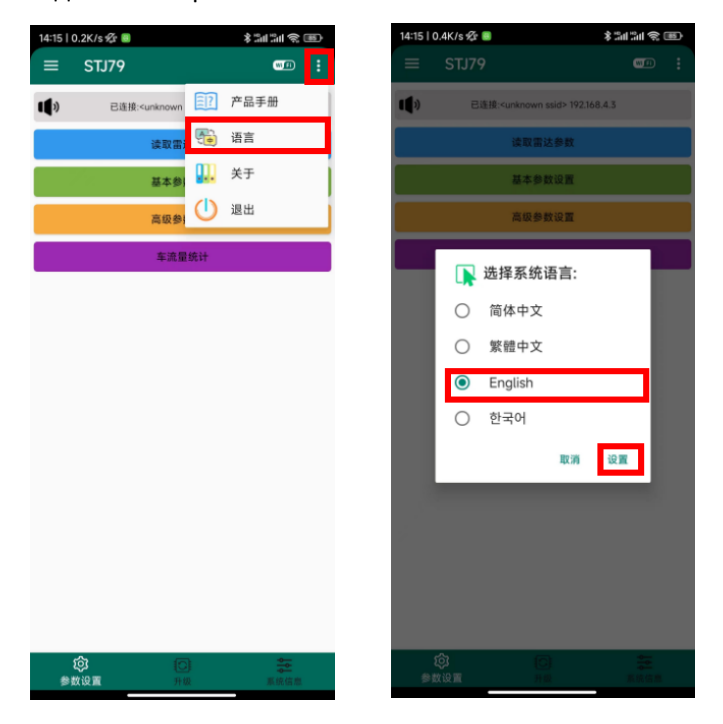

## 4. Параметры радара

Считывание параметров радара: В главном интерфейсе списка параметров радара можно

выбрать считывание различной информации и параметров радара, версия прошивки, SN, время отображается в верхнем маленьком динамике, параметры обнаружения и информация о радаре будут отображаться в новой странице.

| 14:16   0.1K/s 🛠 📕 🕴 🕸 👘                                                    | 14:17   1.4K/s 🛠 🔳                                                                                                    | \$ in in 2 P | 14:16   0.1K/s 🕸                                                                                                    |                                          |  |
|-----------------------------------------------------------------------------|----------------------------------------------------------------------------------------------------|--------------|----------------------------------------------------------------------------------------------------|------------------------------------------|--|
| ≡ STJ79 🚥 :                                                                 | ≡ STJ79                                                                                                    | •••••        | <                                                                                                    | Radar Info                               |  |
| Connected Radar/96 192.168.4.3  Read Radar Parameters  Detertion Descenters | Aligned State     State     Sta | rs           | MaxRange:1.5met<br>FallingTime:4.0se<br>Mode:Trigger Mo<br>LeftWidth:0.7met<br>RightWidth:0.7met<br>MinRange:0.3met<br>Eliminate:Vee | ter<br>conds<br>de<br>ter<br>eter<br>ter |  |
| Count Vehicle                                                               | Count Vehicle                                                                                                    |              | FilterSingle:No<br>Direction:From Le                                                                                                 | eft To Right                             |  |
| -                                                                           | 0.5                                                                                                    |              | SoftwareVer: 3.1.6                                                                                                    | 5.1                                      |  |
| Firmware Ver                                                                | Errmware Ver                                                                                                    |              | Key: 50a50d0494                                                                                                    | 4e377351cd1275fbd14cb4dedd2282297e27e    |  |
| Device SN                                                                   | Device SN                                                                                                    |              | WiFi/BLE ID: Rad                                                                                                    | ar79G                                    |  |
| Reard SN                                                                    | Soard SN                                                                                                    |              | WiFi/BLE Ver: 1.0.4                                                                                                    |                                          |  |
| E DOARD SIN                                                                 | Board Sit                                                                                                    |              | MSN: 300266138                                                                                                    | 20                                       |  |
| () Time                                                                     | () Time                                                                                                    |              | PSN: 9424638602524                                                                                                    |                                          |  |
| 🛟 Key                                                                       | 🛟 Кеу                                                                                                    |              | RadarTime: 2018-01-01 03:14:19                                                                                                    |                                          |  |
| Padar lafo                                                                  | Radar Info                                                                                                    |              | ChipID: 3e10008                                                                                                    | 0000000080bcbe94a8800d60                 |  |
|                                                                             |                                                                                                    |              | HardwareVer: 2.0                                                                                                    |                                          |  |
| Basic Parameter Setting                                                     | Basic Parameter Setti                                                                                                    | ing          | Mac: 86:cc:a8:a8:<br>Time: 2022-12-30                                                                                                | :c0:50<br>0 14:16:39                     |  |
| Advanced Parameter Setting                                                  | Advanced Parameter Se                                                                                                    | tting        |                                                                                                    |                                          |  |
| Record                                                                      | Record                                                                                                    |              |                                                                                                    |                                          |  |
|                                                                             |                                                                                                    |              |                                                                                                    |                                          |  |
| Parameter         Update         System                                     | Parameter Update                                                                                                    | Sysinfo      |                                                                                                    | Read Radar Info                          |  |

## 5. Настройка параметров радара

Триггерный радар: Выбрать режим Trigger и выбрать "Yes" в FilterSingle.

Радар анти-падения: Выбрать режим Single Boom Pole-Anti-Fall и выбрать "No" в FilterSingle.

| 14:17   0.0 | K/s 🖅 📓       |                  | د<br>ک الا الد ( | 14:18                                                                                                    | 0.0K/s 🕸 📓 |              | \$3434 \$ ®  |
|-------------|---------------|------------------|------------------|----------------------------------------------------------------------------------------------------|------------|--------------|--------------|
| =           | STJ79         |                  | - 💷 :            |                                                                                                    | STJ79      |              | =            |
| <b>(</b> )  |               | 3.1.6.1          |                  | <b>(</b> )»                                                                                                    |            | 3.1.6.1      |              |
|             | Read R        | ladar Parameters | 5                |                                                                                                    |            |              |              |
|             | Basic P       | arameter Setting | 9                |                                                                                                    |            |              |              |
| · · ·       | 3.0           | +                | MaxRange         |                                                                                                    | 04         |              |              |
| -           | 6.0           | +                | FallingTime      |                                                                                                    |            |              |              |
|             | Trigger Mo    | ode              | Mode             |                                                                                                    |            |              | •11          |
| Sing        | le Boom Pole  | e-Anti-Fall      |                  |                                                                                                    |            |              |              |
| Boom P      | ole on Radar  | Left-Anti-Fall   |                  |                                                                                                    | Advanced   | Parameter Se | ting         |
| Boom Po     | ole on Radar  | Right-Anti-Fall  |                  | -                                                                                                    | - 1.0      | •            | LeftWidth    |
| Fence       | e on Radar Le | ft-Anti-Fall     |                  | -                                                                                                    | - 1.0      | +            | RightWidth   |
| Fence       | on Radar Rig  | ght-Anti-Fall    |                  | -                                                                                                    | - 0.3      | +            | MinRange     |
| -           |               |                  |                  | -                                                                                                    | - 0.3      | *            | Sensitivity  |
|             | Advanced      | I Parameter Sett | ing              |                                                                                                    | No         |              | FilterSingle |
| -           | 1.0           | +                | LeftWidth        |                                                                                                    | Yes        | ÷            | Direction    |
| -           | 10            |                  | RightWidth       | r                                                                                                    |            | Record       |              |
| -           | 1.0           |                  |                  | 1. Contract (1. Contract (1. Co |            |              |              |

Остальные параметры устанавливаются следующим образом

(1) Максимальное расстояние обнаружения (MaxRange) устанавливается в зависимости от фактической длины стрелы (может быть установлено в диапазоне 0,1-6 м)

(2) Минимальное расстояние обнаружения (MinRange) по умолчанию составляет 0,3 м (может быть установлена в диапазоне 0,1-6 м)

③LeftWidth и RightWidth по умолчанию составляют 1 м.

(4) Pole falling time по умолчанию 6с.

(5) Настройка направления обнаружения: Не настраивать, оставить как Any.

**(6)**Чувствительность обычно устанавливается на уровне 0,3.

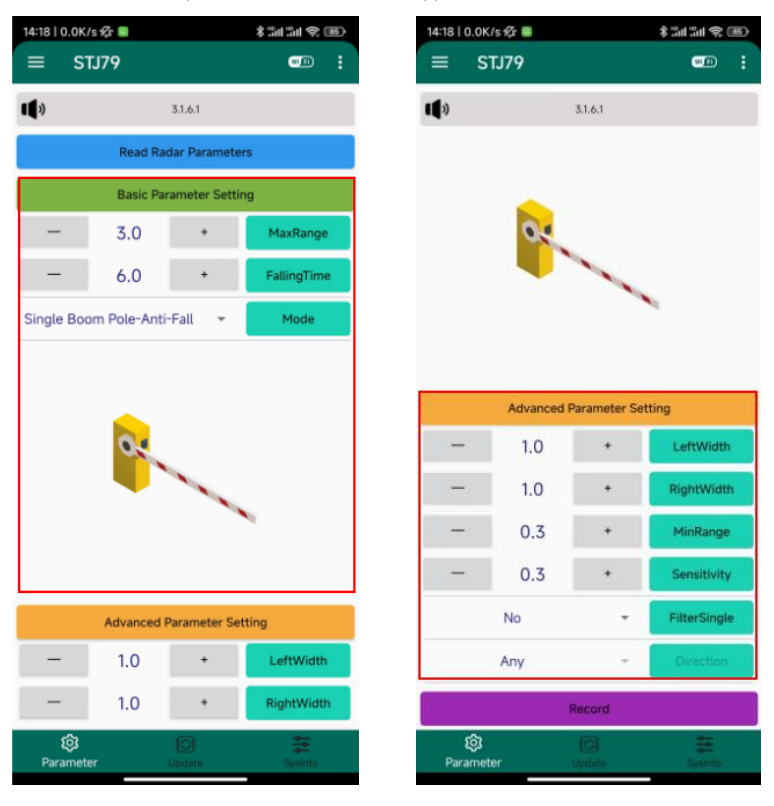

### 6. Настройки WiFi

Настройки WiFi: В меню системной информации нажать WIFI/BLE, чтобы получить название и пароль WiFi радара и его версию, а также изменить название и пароль WiFi радара, чтобы различать текущее устройство когда присутствуют несколько радаровы.

| 14:19   0.2K/s 🌮 🛢 🔋 🖇 🏭 🏭 🎘 🖲 |                             |              |  |  |
|--------------------------------|-----------------------------|--------------|--|--|
| ≡ STJ79                        |                             | (1) I        |  |  |
| Radar79G                       | WiFi/BLE                    | Noise        |  |  |
|                                | ReadID                      |              |  |  |
|                                | 🚥 ReadPWD                   |              |  |  |
|                                | <ol> <li>ReadVer</li> </ol> |              |  |  |
|                                | 鸿 ResetID                   |              |  |  |
|                                | • ResetPWD                  |              |  |  |
|                                |                             |              |  |  |
| 0                              |                             | .0           |  |  |
| 1                              |                             | 1            |  |  |
|                                |                             |              |  |  |
| 2                              |                             | 2            |  |  |
| 3                              |                             | 3            |  |  |
| 4                              |                             | 4            |  |  |
| 5                              |                             | 5            |  |  |
|                                |                             |              |  |  |
| 6                              | 0 0.5 1                     | - 6<br>1.5 2 |  |  |
| Close                          | Ор                          | en           |  |  |
| ¢                              | 0                           |              |  |  |
| Parameter                      | opdate                      | Sysinto      |  |  |

# 7. Обнаружение цели

Обнаружение цели: во время настроек или отладки, если происходит ложное срабатывание или не происходит падения стрелы, можно нажать кнопку "open" для отображения цели в виде точек в системе координат в реальном времени, что облегчает расследование.

| 14:19   0.6K/s 샷 🛢 🕺 🖇 淵비 淵비 숙 📧 |            |        |                |   |               |        |
|----------------------------------|------------|--------|----------------|---|---------------|--------|
| =                                | STJ79      |        |                | - | we            | ÷      |
| Radar79G                         |            | WiF    | WiFi/BLE Noise |   | ise           |        |
| NO.                              | X-Axis     | Y-/    | Axis           |   | speed         |        |
| 0                                | -0.05      | 0.     | 34             |   | 0.0           |        |
| 1                                | -0.06      | 0      | .4             |   | 0.0           | _      |
| 2                                | 0.43       | 0.     | 38             |   | 0.0           | _      |
| 3                                | 0.42       | 0      | .3             |   | 0.0           | _      |
| 4<br>E                           | -0.46      | 0.     | 44             |   | 0.0           |        |
| 5                                | -0.46      | 0.     | 44             |   | 0.0           |        |
| • 6<br>                          |            |        |                |   | 81            | 0      |
| 1                                |            |        |                |   |               | 4      |
| 1                                |            |        |                |   |               | 5      |
| -2 -                             | 1.5 -1     | -0.5 0 | 0.5            | 1 | 1.5           | 2      |
|                                  | Close Open |        |                |   |               |        |
| ව<br>Param                       | 3<br>eter  | Upd    | )<br>ate       |   | \$<br>SysInfo | ,<br>, |

# Обновление прошивки

В меню обновления с помощью кнопки "Select Firmware" можно импортировать пакет обновления, а затем нажать кнопку "upgrade".

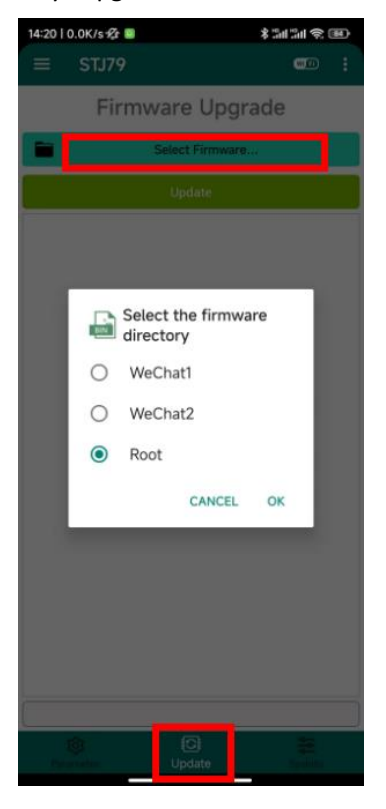